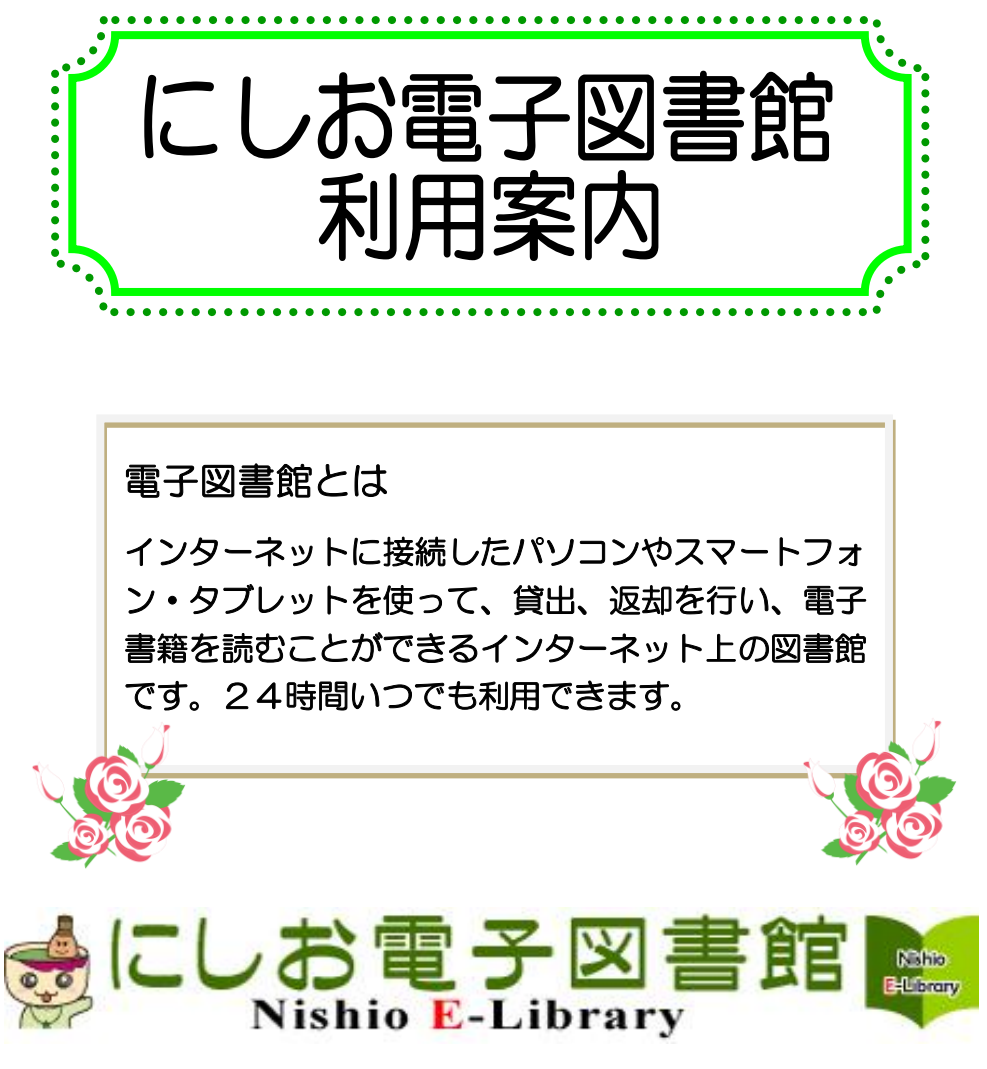

[URL] https://www.d-library.jp/nishio

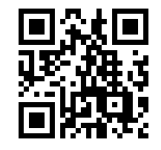

西尾市立図書館 20563(56)6200

2021.01 作成

#### はじめに

【利用資格】西尾市立図書館の貸出カードをお持ちの方
※貸出カードをお持ちでない方は、先に貸出カードの申請が必要です。市内の図書館、ふれあいセンター(寺津・米津・福地・室場・三和)、吉良児童館で登録できます。
【貸出点数】3点まで
【貸出期間】15日間
【予約点数】3点まで
※電子書籍の貸出冊数と予約冊数は、図書等の貸出(20冊)・予約

「上限(10冊)に含みません。

## にしお電子図書館にアクセスする

インターネットに接続した端末(パソコン・スマートフォン等)で、「に しお電子図書館」(<u>https://www.d-library.jp/nishio/</u>)にアクセスし ます。

※利用には、インターネットの接続環境が必要です。

※電子図書館の利用は無料ですが、インターネット接続にかかる通信 料は利用者負担です。定額データプランのご契約であっても、接続 先によっては従量制で通信する場合がありますので、あらかじめ契 約内容をご確認ください。

# ログインする

ログイン欄に利用者ID・パスワードを入力してログインします。

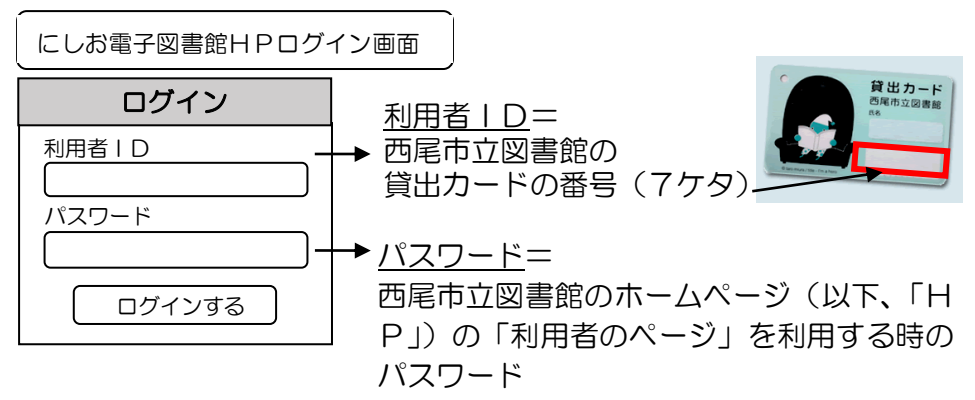

※パスワードをお持ちでない方は、カウンターまたは、西尾市立図書館 HPから取得できます。→西尾市立図書館HP「利用者のページ ロ グイン」の「新規利用者パスワード発行の方はこちら」をご覧ください。

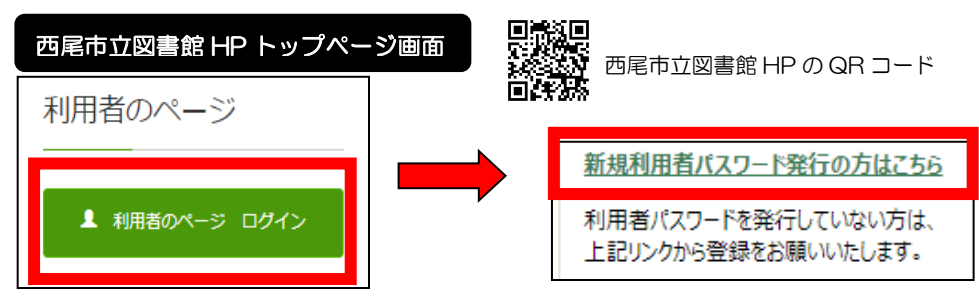

※利用者パスワードの発行後は「利用者のページ」の「メールアドレス登 録・変更」からメールアドレスの登録をお願いします。メールアドレス の登録のない方は、連絡が行きませんのでご注意ください。

# 借りたい電子書籍を探す ア 資料を探す フリーワード検索 検索

「にしお電子図書館」にある「資料を探す」からフリーワード検索ができます。「詳細検索」では、資料名、著者名、出版社名で検索できます。 西尾市立図書館 HP の蔵書検索システムの検索結果から「電子図書館で 見る」を選択すると、にしお電子図書館の HP へ移ります。

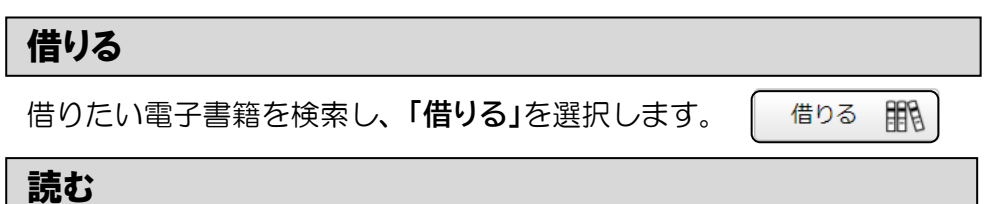

借りた後、マイページの借りている資料の一覧より、「読む」を選択する と電子書籍ビューアで読むことができます。

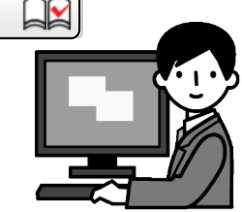

#### 返す

マイページの借りている資料一覧より、「返す」を選択すると返却されます。または、貸出期間を過ぎると自動で返却されます。

#### 延長する

マイページの借りている資料一覧の、「延長」を選択すると、その日から 15日間、返却期限が延長されます。 ※延長は1冊につき1回のみ可能です。 ※次に予約が入っている資料は延長できません。

#### 予約する

貸出中の資料は3点まで予約することができます。
 読みたい電子書籍を検索し、「予約」を選択します。
 ※予約資料が用意できると、メールで連絡します。メールアドレス登録のない方は、ご自身でマイページの予約状況をご確認ください。
 ※予約の取置期間は8日間です。

### その他

- ①所蔵していない電子書籍のリクエストについては、お受けしません。
   ②動作環境や詳しい操作方法、各種機能については、「にしお電子図書館」トップページ右上の「ご利用ガイドをご覧ください。
- ③パソコンや機器の設定、OS・ソフトなどに関する技術的な相談、お 問い合わせには応じかねます。ご了承ください。
- ④電子書籍で借りた資料は、読書通帳への記帳ができません。また、西 尾市立図書館 HP の「利用者のページ」の「読書記録」にも反映され ません。ご了承ください。

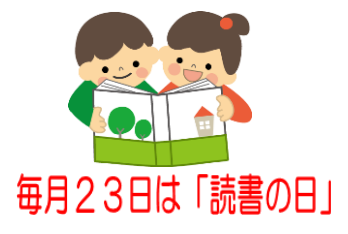